# GOLVVÄRME

# Wavin Sentio Golvvärmesystem Snabbguide, Installation

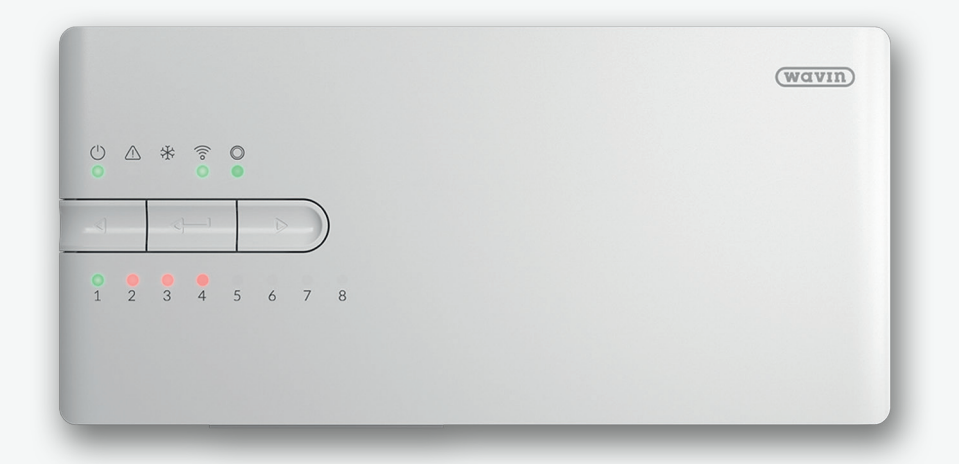

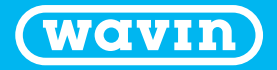

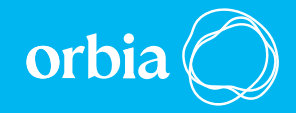

# Innehållsförteckning

| nledning                                          | 3  |
|---------------------------------------------------|----|
| Översiktsbilder                                   | 4  |
| Monteringsanvisningar                             | 7  |
| Val av profil                                     | 0  |
| Profiler nr 1.0                                   | 2  |
| Profil nr 1.1                                     | 5  |
| Profil nr 1.3.1                                   | 8  |
| Profil nr 1.3.2                                   | 0  |
| Bilaga 1 Vad betyder lysdiodernas ljus/blinkande? | 24 |

Vi vill med detta gratulera dig till ditt nya Wavin Sentio golvvärmesystem. Denna guide har till syfte att säkerställa korrekt installation, ge vägledning när det gäller drift samt att svara på några vanliga frågor.

Med vänliga hälsningar Wavin

# Inledning

Detta är en snabbguide för montering av Sentiosystemet och på vår hemsida finns en komplett bruksanvisning.

Sentio-systemet är mer än ett golvvärmesystem. Sentio är en plattform utvecklad på den senaste teknologin och framtidssäkras genom kontinuerlig utbyggnad med extra komponenter och funktioner.

#### Sentio Appen

Sentio-appen är intuitiv att använda och kan användas med både Android- och iOS-system. Appens moderna gränssnitt ger en enkel och snabb väg till inställning och ändring av inställningar från valfri plats med nätverksåtkomst. Appen ger dessutom möjlighet att styra flera hem och att dela inställningar med flera användare.

# Förbehåll för innehållet i snabbguiden

Wavin arbetar kontinuerligt med produktutveckling och förbehåller sig därför rätten att utan föregående meddelande ändra eller rätta (tekniska) specifikationer på produkterna.

All information i denna publikation offentliggörs följaktligen i god tro och bedöms vara korrekt vid tidpunkten för offentliggörandet. Wavin tar inget ansvar för fel, brister eller missuppfattningar till följd av detta. Installationer och montage ska alltid göras i enlighet med de vid varje tidpunkt gällande monteringsanvisningarna. Du hittar dessa på Wavins hemsida. Kostnadsfri assistans/kostnadsfria tjänster såsom teknisk rådgivning, beräkning av kvantitet baserat på ritningsmaterial osv. är endast en service som Wavin erbjuder men som vi inte tar något ansvar för.

© 2019 Wavin

# Komplett bruksanvisning

För mer information eller fler detaljer om installation och användning hänvisar vi till den kompletta bruksanvisningen, som kan hämtas på www.wavin.se.

# Översiktsbilder

# Översiktsbild på Sentio styrenhet

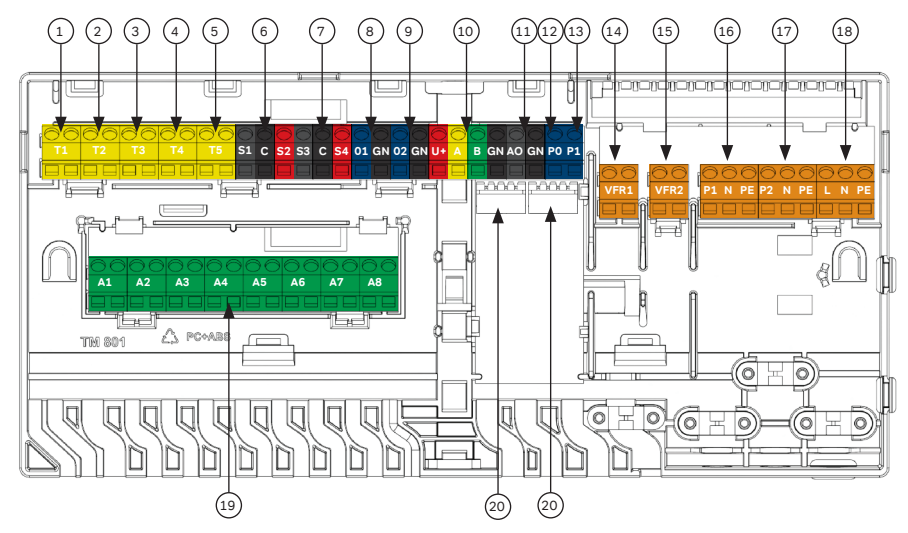

Figur 1: Översiktsbild Sentio styrenhet.

| Nr. | Symbol    | Text                                                       |  |  |
|-----|-----------|------------------------------------------------------------|--|--|
| 1   | T1        | Anslutning för temperaturgivare, utetemperaturgivare       |  |  |
| 2   | T2        | Anslutning för temperaturgivare, Framledning, värmekrets 1 |  |  |
| 3   | Т3        | Anslutning för temperaturgivare, Retur, värmekrets 1       |  |  |
| 4   | Τ4        | Anslutning för temperaturgivare, Framledning, värmekrets 2 |  |  |
| 5   | Т5        | Anslutning för temperaturgivare, Retur, värmekrets 2       |  |  |
| 6   | S1/C/S2   | Servomotor, värmekrets 1                                   |  |  |
| 7   | S3/C/S4   | Servomotor, värmekrets 2                                   |  |  |
| 8   | O1/GN     | Programmerbar universalingång/-utgång 1                    |  |  |
| 9   | O2/GN     | Programmerbar universalingång/-utgång 2                    |  |  |
| 10  | U+/A/B/GN | ROXi bus                                                   |  |  |
| 11  | AO/GN     | Analog utgång 0-10V                                        |  |  |
| 12  | PO        | PWM-utgång1                                                |  |  |
| 13  | PI        | PWM-ingång2                                                |  |  |
| 14  | VFR 1     | Anslutning till spänningsfritt relä 1                      |  |  |
| 15  | VFR 2     | Anslutning till spänningsfritt relä 2                      |  |  |
| 16  | P1/N/PE   | Anslutning till pumprelä 1 (230V)                          |  |  |
| 17  | P2/N/PE   | Anslutning till pumprelä 2 (230V)                          |  |  |
| 18  | L/N/PE    | Anslutning till 230V strömkälla                            |  |  |
| 19  | A1 – A8   | Ställdonutgångar 1-8                                       |  |  |
| 20  | -         | Intern anslutning till Sentio utbyggnadsmodul              |  |  |
| 21  |           | Intern anslutning till Sentio utbyggnadsmodul              |  |  |

Tabell 1: Sentio styrenhet.

1) Ska användas tillsammans med "GN" för analog utgång (#11)

2) Ska användas tillsammans med "GN" för analog utgång (#11)

# Översiktsbild Sentio styrenhet, framsida

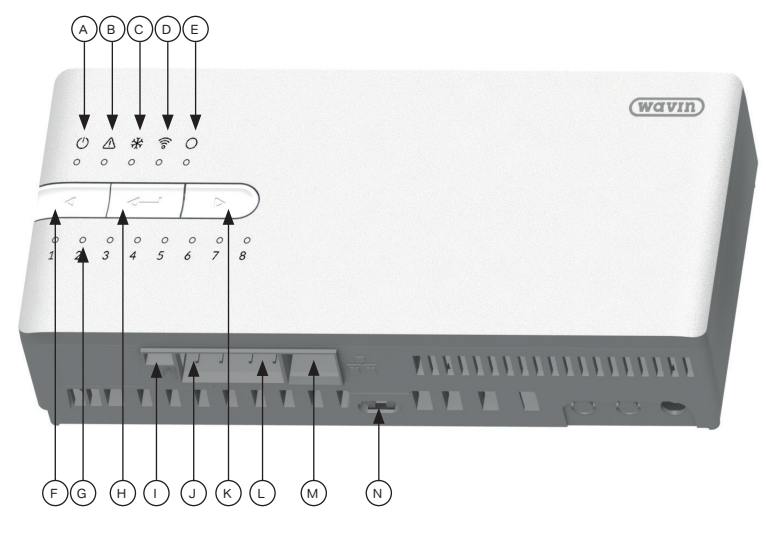

Figur 2: Sentio styrenhet – framsida.

| Nr. | Symbol      | Beskrivning                                                                    |
|-----|-------------|--------------------------------------------------------------------------------|
| А   | Ċ           | Lysdiod som visar att strömmen till enheten är påslagen                        |
| В   | $\triangle$ | Lysdiod som visar att det finns en varning från denna enhet                    |
| С   | *           | Lysdiod som visar att systemet är i kylläge                                    |
| D   | ((ە         | Lysdiod som visar om styrenheten är ansluten till internet                     |
| Е   | 0           | Lysdiod som visar om några globala komponenter har registrerats i styrenheten  |
| F   | 4           | Tryckknapp för att flytta en kanal till vänster                                |
| G   | -           | Lysdioder som visar kanalernas status (se bilaga 1, sidan 24)                  |
| Н   |             | Tryck på Enter för att radera alla komponenter på den valda kanalen            |
| I.  | -           | Uttag för anslutning av extern antenn                                          |
| J   | А           | RJ-45-kontakt, Anslutning typ A, För anslutning av Sentio Display eller Modbus |
| к   |             | Tryckknapp för att flytta en kanal till höger                                  |
| L   | В           | RJ-45-kontakt, Anslutning typ B, För anslutning av Sentio Display              |
| М   | -           | RJ-45-kontakt, Anslutning för LAN                                              |
| Ν   | -           | Låssprint                                                                      |

Tabell 2: Sentio styrenhet – framsida.

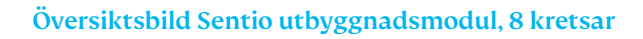

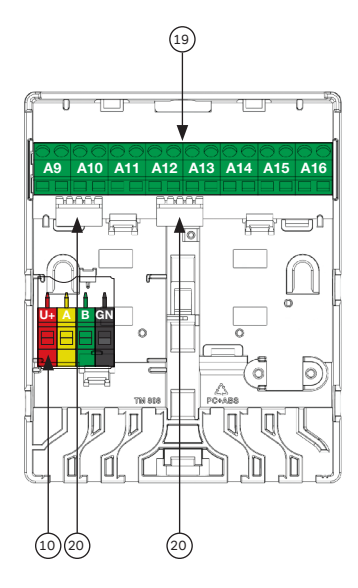

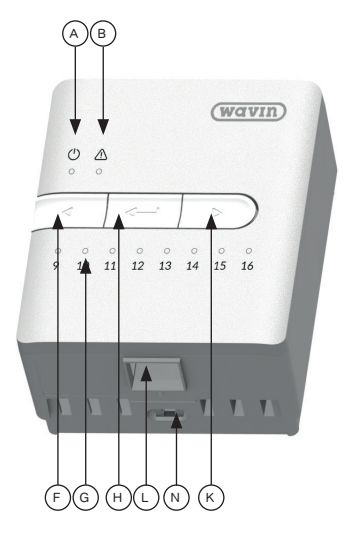

Figur 2: Översiktsbild Sentio styrenhet, framsida.

| Nr. | Symbol      | Text                                                                  |
|-----|-------------|-----------------------------------------------------------------------|
| 10  | U+/A/B/GN   | ROXi bus                                                              |
| 19  | A9 – A16    | Utgångar ställdon 9-16                                                |
| 20  | -           | Intern anslutning till Sentio styrenhet och expansionsmodul           |
| А   | $\bigcirc$  | Lysdiod som visar att strömmen till enheten är påslagen               |
| В   | $\triangle$ | Lysdiod som visar att det finns en varning från denna enhet           |
| F   |             | Tryckknapp för att flytta en kanal till vänster                       |
| G   | -           | Lysdiod som visar kanalernas status (se bilaga 1, sidan 24)           |
| н   |             | Tryck på knappen för att radera alla komponenter på den valda kanalen |
| К   |             | Tryckknapp för att flytta en kanal till höger                         |
| L   | В           | RJ-45-kontakt, Anslutning typ B, För anslutning av Sentio Display     |
| Ν   | -           | Låssprint                                                             |

Tabell 3: Sentio utbyggnadsmodul, 8 kretsar.

# Monteringsanvisningar

Montering och anslutning av Wavin Sentio styrenhet och utbyggnadsmoduler får endast utföras av en auktoriserad installatör.

# Uppackning

Kontrollera att försändelsen inte har skadats under transporten.

Boxen med Sentio-styrenheten innehåller följande:

- I st Sentio styrenhet
- 1 st påse med skruvpluggar och andra delar
- Installationsanvisningar

Lådan med Sentio-utbyggnadsmodulen innehåller följande:

• 1 st Sentio utbyggnadsmodul, 8 kretsar

- 1 st distans för hopkoppling av Sentio styrenhet och utbyggnadsmodul
- 1 st kabel för anslutning av Sentio styrenhet och utbyggnadsmodul
- 1 st påse med skruvpluggar och andra tillhörande delar

# Montering av styrenhet och ev. utbyggnadsmodul

Du har möjlighet att montera Sentio-styrenheten och en eventuell Sentio utbyggnadsmodul bredvid varandra eller en bit från varandra. Om du vill montera dem bredvid varandra kopplas styrenheten och utbyggnadsmodulen ihop med distansen som medföljer utbyggnadsmodulen

(Se figur 5).

Figur 4: Hopkoppling av styrenhet och utbyggnadsmodul.

Montera styrenheten och en eventuell utbyggnadsmodul på väggen med de medföljande skruvarna. Använd vid behov det inbyggda vattenpasset. Elektrisk hopkoppling av Sentio styrenhet och Sentio utbyggnadsmodul. Om styrenheten och utbyggnadsmodulen har monterats bredvid varandra, kopplas de båda ändarna ihop elektriskt med hjälp av den medföljande kabeln. Kabeln ansluts till kontakt 20 eller 21 i styrenheten och kontakt eller 4 i utbyggnadsmodulen.

<sup>&</sup>lt;sup>3</sup> Kretskort anslutet till kontakt nr 3 demonteras.

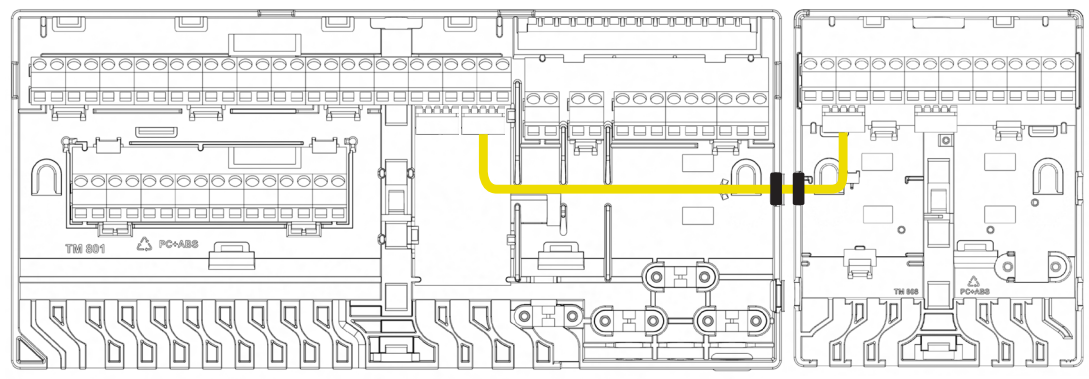

Figur 5: Elektrisk hopkoppling av styrenhet och utbyggnadsmodul.

Om Sentio-styrenheten och Sentio utbyggnadsmodulen placeras längre ifrån varandra kopplas de ihop via ROXi-bussen. I tabellen nedan kan du avläsa vilken typ av kabel som ska användas beroende på hur stort avståndet är mellan styrenheten och utbyggnadsmodulen, samt antal ställdon som ska anslutas till utbyggnadsmodulen.

Anslutningskabeln ansluts till terminalen med nr 10 i Sentio-styrenheten och 2 i Sentio utbyggnadsmodulen.

| Kabeltyp    | Diameter/Kvadrat<br>(strömförande ledningar) | Motstånd<br>(Ohm/km)? | Antal ställdon | Max.<br>kabel- längd | Anmärkning       |
|-------------|----------------------------------------------|-----------------------|----------------|----------------------|------------------|
| CC - 01     | 0,8 mm/0,52 mm <sup>2</sup>                  | 38                    | 4              | 30 Meter             | Ställdon max. 2W |
|             |                                              |                       | 8              | 15 Meter             |                  |
| Kopparkabel | 1,1 mm/1,0 mm <sup>2</sup>                   | 18                    | 4              | 70 Meter             | Ställdon max. 2W |
|             |                                              |                       | 8              | 30 Meter             | Ställdon max. 2W |

Tabell 4: Max. kabellängd mellan styrenhet och utbyggnadsmodul.

# Montering och anslutning av ställdon

Allt som allt kan man montera 16 ställdon i ett Sentiosystem. Högst 2 ställdon kan anslutas till varje ställdonutgång i styrenheten/utbyggnadsmodulen.

- Montera ställdon på fördelarröret
- Skruva på den grå ventiladaptern på fördelarröret för hand
- Tryck på ställdonet med handen tills det hörs ett "klick"

Ställdonen ansluts till terminal nr 19 i styrenheten och terminal 1 i utbyggnadsmodulen. (se översiktsritningarna på sidorna 4 och 6).

# Anslutning av trådbundna komponenter

Om det även ska anslutas trådbundna rumstermostater/rumsgivare ansluts busskabeln från rumstermostaterna/givarna. Rumstermostaterna/rumsgivarna ansluts till styrenheten med hjälp av en 2x2-ledad oskärmad partvinnad kabel (2x2x24AWG AWG). Ledningarna ansluts till rumstermostaten/ givarna på terminalerna "U+, A, B och GND)" (Se figur 1 och 3). Ledningarna ansluts till terminal nr 10 i styrenheten och/eller terminal 2 i utbyggnadsmodulen. (se översiktsritningarna på sidorna 5 och 7).

# Stängning av Sentio styrenhet och utbyggnadsmodul

Innan du stänger styrenheten och/eller utbyggnadsmodulen måste du se till att alla ledningar har dragits ut genom kabelkanalerna som finns i botten på enheterna. Om styrenheten och utbyggnadsmodulen har kopplats ihop måste en dummy-lucka tas bort på både styrenheten och utbyggnadsmodulen så att det finns plats för kabeln som måste dras mellan de båda enheterna (se figur c). Framsidan på styrenheten trycks på plats på bottenplattan, och låssprinten nr 14 trycks uppåt. För att den ska vara ordentligt stängd ska det höras ett tydligt klick när låssprinten trycks in. Samma sak görs med utbyggnadsmodulen.

# Anslutning av LAN

Om du vill kunna styra systemet via Sentio-appen ska styrenheten anslutas till din router. Detta görs med en nätverkskabel av standardtyp som ansluts till kontakt nr 13 i botten på styrenheten.

# Anslutning av LCD

Om du vill få en fullständig överblick över hela installationen kan du ansluta en Sentio Display. På den här displayen kan man få en fullständig överblick över hela installationen samt ställa in alla parametrar för systemet. Displayen ansluts med en nätverkskabel av standardtyp som kan anslutas till kontakt nr 12 eller 13 längst ner på styrenheten, eller i kontakt nr 9 längst ner på utbyggnadsmodulen. (Se översiktsritningen på sidan 6 och 7).

# Driftsättning

Vid driftsättning av Sentio-systemet väljer du den typ av installation (profil) som systemet ska styra. För att göra denna bruksanvisning mer överskådlig har vi valt att endast inkludera beskrivningar av de vanligaste installationstyperna. Du hittar svenska installationsanvisningar för alla installationer som stöds på www.wavin.se.

Som standard levereras styrenheten med profil nr 1.1 aktiverad. För att kunna ändra profil och/eller ställa in alla parametrar använder du en Sentio Display (Wavin-nr 4063802) eller så ansluter du en dator till styrenheten. För att kunna ansluta datorn till styrenheten använder du en Sentio anslutningskabel (Wavin-nr 4064828) och ett PC-program (Windows) som kan hämtas från www.wavin.se.

#### Profiler

| Profilnr | Kort beskrivning                                                                                                    | Anmärkning                                              |
|----------|----------------------------------------------------------------------------------------------------|---------------------------------------------------------|
| 1.0      | Golvvärme från fjärrvärme med styrning av upp till 2 cirkulationspumpar                                                                  | Beskrivs i bilaga 1                                     |
| 1.1      | Golvvärme från panna/värmepump (ON/OFF-signal till värmekälla) med styrning av upp till 2 cirkulationspumpar                             | Standardprofil Beskrivs i<br>bilaga 2                   |
| 1.2      | Golvvärme från panna/värmepump (0-10 V-signal till värmekälla) med<br>styrning av upp till 2 cirkulationspumpar                          | För en detaljerad beskrivning,<br>gå in på www.wavin.se |
| 1.3.1    | Golvvärme via fjärrvärme med styrning av 1 blandningskrets med väderkompensation                                                         | Beskrivs i bilaga 3                                     |
| 1.3.2    | Golvvärme via fjärrvärme med styrning av 2 blandningskretsar med<br>väderkompensation                                                    | Beskrivs i bilaga 4                                     |
| 2.2.1    | Golvvärme från panna/värmepump (ON/OFF eller analog signal till värmekälla)<br>med styrning av 1 blandningskrets med väderkompensation   | För en detaljerad beskrivning,<br>gå in på www.wavin.se |
| 2.2.2    | Golvvärme från panna/värmepump (ON/OFF eller analog signal till värmekälla)<br>med styrning av 2 blandningskretsar med väderkompensation | För en detaljerad beskrivning,<br>gå in på www.wavin.se |
| 3.3.0    | Golvvärme/golvkylning med försörjning från en värmepump, manuell omkoppling mellan värme och kyla                                        | För en detaljerad beskrivning,<br>gå in på www.wavin.se |
| 3.3.1    | Golvvärme/golvkylning med försörjning från en värmepump, automatisk<br>omkoppling mellan värme och kyla                                  | För en detaljerad beskrivning,<br>gå in på www.wavin.se |

Tabell 5: Profilöversikt.

# Val av profil

När systemet startas för första gången är profil nr 1.1 förvald som standard. Om du vill byta profil gör du detta på Sentio-displayen eller i Sentio PC-programmet.

Gå till menyalternativet:

System | Installatörsinställningar | Hardware-profil | Ändra profil.

#### Globala komponenter

Globala komponenter är komponenter som samlar in och visar värden som används för att styra hela systemet för att styra hela systemet eller som används för att bygga ut systemet som används för att bygga ut systemet med.

Globala komponenter kan vara både trådlösa och trådbundna komponenter. Globala komponenter är:

- Utbyggnadsmodul, 8 kretsar
- Utbyggnadsmodul, 6 reläer
- Utetemperaturgivare
- Display

#### Registrering av globala komponenter

De flesta globala komponenter kommer vid systemstart automatiskt att registreras i systemet. Den enda globala komponenten som inte registreras automatiskt är Sentio utetemperaturgivare. Så registrerar du den:

- Tryck en gång på "Vänsterpil"-knappen på styrenheten så att lysdioden för Globala komponenter börjar blinka rött
- Sätt i batteriet/batterierna i utetemperaturgivaren. Lysdioden kommer nu att börja lysa med fast grönt sken.

#### Lokala komponenter

Lokala komponenter är komponenter som samlar in och visar värden som används i det rum där de är monterade. Lokala komponenter kan vara både trådlösa och

trådbundna komponenter. Lokala komponenter är:

- Rumstermostater
- Rumsgivare

# Riktlinjer för registrering av lokala komponenter

Totalt kan 24 lokala komponenter registreras i en Wavin Sentio-styrenhet. Flera komponenter registreras i en kanal. Den första komponenten som registreras måste dock vara en rumstermostat.

Registrerar du en rumstermostat/rumsgivare i flera kanaler och kopplar samman dessa fungerar de som en kanal. Om du efter följande registrerar en komponent på en av de anslutna kanalerna, kommer komponenten att associeras med alla de anslutna kanalerna.

# Registrering av lokala komponenter

Innan systemet kan användas måste varje rumstermostat registreras under den/de kanaler som de ska styra.

- Tryck på deller på styrenheten/ utbyggnadsmodulen tills en röd lampa blinkar mitt för den kanal som rumstermostaten/givaren ska tilldelas.

När styrenheten har fått registreringskoden från rumstermostaten/rumsgivaren ändras lampan färg till den kanalen ändras lampans färg till den kanalen från blinkande rött ljus till grönt ljus.

 Om rumstermostaten/givaren ska registreras till mer än en kanal, upprepar du punkt 1 och 2 för nästa kanal.

Upprepa ovanstående för övriga rumstermostater/ givare som ska kodas.

# Radering av lokala komponenter

Om du vill avregistrera en lokal komponent från styrenheten, följer du stegen nedan (OBS: alla

komponenter som är registrerade under den valda kanalen kommer att avregistreras):

- 1. Tryck d eller b tills önskad kanal blinkar rött
- Tryck på "Return" på styrenheten/expansions modulen. Lysdioden brevid kanalen/zonen släcks.

# Ställdon

Ställdonet levereras med First Open-funktion. Vid start inaktiveras First Open-funktionen vid den första öppningen (värmebegäran mer än 10 min). Därefter är ställdonet driftklar. Om en kanal inte har öppnats inom ca 60 minuter från det att styrenheten ansluts, kommer Sentio-styrenheten automatiskt att öppna denna kanal så att First Open-funktionen inaktiveras. Efter att First Open funktionen har aktiverats och satts i drift kan anpassningen mellan ventilens underdel och ställdonet kontrolleras. I stängt tillstånd bör funktionsindikatorn vara lätt upphöjd. Den bör inte vara i nivå med ventilhuset, och det färgade området bör inte vara synligt.

# Profiler

På sidorna som följer hittar du en genomgång av några av de mest använda profilerna. Beskrivningen innehåller ett funktionsdiagram, en kort beskrivning av ev. valfria extrafunktioner samt en beskrivning av hur nödvändiga komponenter ansluts till styrenheten och eventuellt ställs in.

# Profil nr 1.0:

#### Golvvärme från fjärrvärme med styrning av upp till 2 cirkulationspumpar

# Kort beskrivning

Med den här profilen kan du styra rumstemperaturen i värmesystem med golvvärme. Det går att använda både trådlösa och/eller trådbundna rumstermostater/rumsgivare. För registrering av rumstermostater och/eller rumsgivare, se avsnittet "Registrering av lokala komponenter på sidan 11.

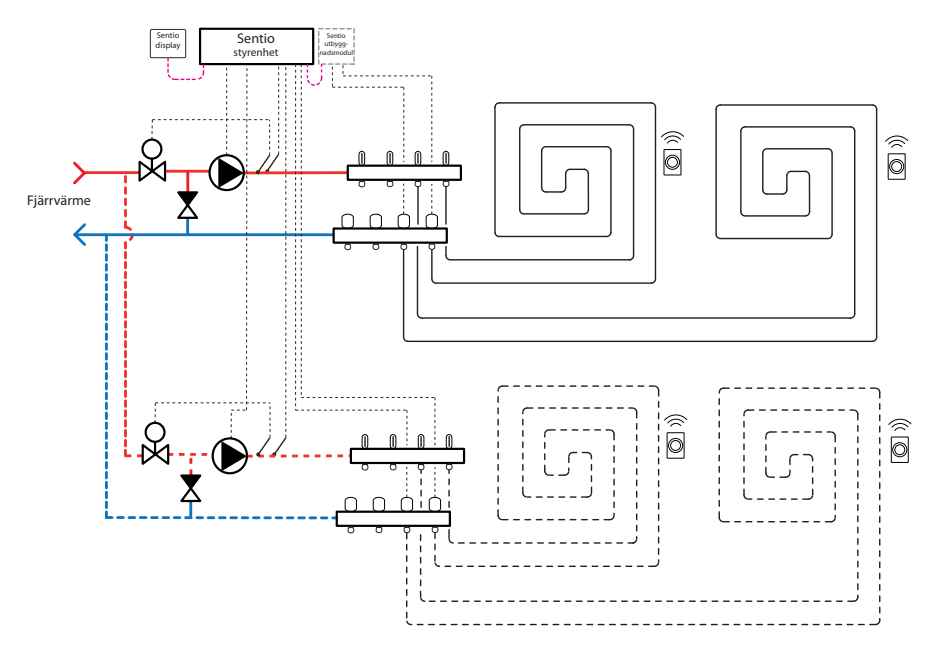

Figur 6: Funktionsdiagram profil 1.0.

# Valfria funktioner

Förutom styrningen av golvvärmekretsarna har denna profil möjlighet att styra följande:

- Styrning av cirkulationspump i värmekrets/-ar inklusive pumpmotionering
- Högtemperaturskydd<sup>4</sup> på golvvärmekretsarna (Kräver extra temperaturgivare)
- Sommarurkoppling<sup>5</sup> (Kräver att en utetemperaturgivare har monterats)
- Utökat frostskydd av systemet<sup>6</sup> (Kräver att en utetemperaturgivare har monterats)

# Anslutningar för valfria funktioner

#### O Anslutning av cirkulationspump/-ar

Det är möjligt att ansluta upp till 2 cirkulationspumpar till styrenheten. Om endast en cirkulationspump ska anslutas, ansluts denna till terminal nr 16. Vid anslutning av 2 cirkulationspumpar, ansluts cirkulationspump 2 till terminal nr 17. (Se Figur 1 på sidan 4). För inställning av funktionen, se avsnittet "Inställningar".

#### O Högtemperaturskydd

För att kunna använda denna funktion måste en Sentio systemgivare monteras på tilloppet för var och en av de värmekretsar som du vill skydda. Systemgivaren för värmekrets 1 ska anslutas till terminal nr 2 (T2) och systemgivaren för värme krets 2 ska anslutas till terminal nr 4 (T4) (Se Figur 1 på sidan 4). Ledningarnas dimension ska vara minst 2x0,5 mm2. För inställning av funktionen, se avsnittet "Inställningar"

# Sommarurkoppling och/eller utökat frostskydd av systemet

För att kunna använda dessa funktioner måste en utetemperaturgivare anslutas. Det är möjligt att använda flera olika typer av utetemperaturgivare.

- Trådlös Sentio utetemperaturgivare: För att kunna använda denna funktion måste den registreras i styrenheten. Se sidan 11 "Registrering av globala komponenter".
- Sentio utetemperaturgivare: Utetemperaturgivaren ska anslutas till terminal nr 1 (T1) (Se Figur 1 på sidan 4) Ledningsdimensionen ska vara min. 2x0,5 mm 2.

För inställning av funktionen, se avsnittet "Inställningar".

- Om framledningstemperaturen överstiger den inställda temperaturen, stängs ställdonet och pumpen av.
- 5) När utetemperaturen är över det inställda värdet stänger systemet ställdonen och stänger av pumpen.
- 6) Systemet har som standard ett inbyggt frostskydd för installationen om anslutningen till en rumstermostat/givare skulle gå förlorad. Denna funktion startar pumpen och öppnar den/de kretsar som styrs av den/de rumstermostater/-givare till vilka anslutningen har förlorats, oavsett vad utetemperaturen är under ca 15 min/timme. Denna funktion kan byggas ut ytterligare genom att man monterar en utetemperaturgivare, så att funktionen inte aktiveras om utetemperaturen är över 6 °C (justerbar).

## Inställning

Innan de valfria funktionerna fungerar ska de konfigureras med inställningar som lämpar sig för den aktuella installationen. För att kunna ställa in alla parametrar använder du en Sentio Display (Wavin-nr 4063802) eller så ansluter du en dator till styrenheten. För att kunna ansluta datorn till styrenheten använder du en Sentio anslutningskabel (Wavin-nr 4064828) och ett PC-program (Windows) som kan hämtas från www.wavin.se.

#### Styrning av cirkulationspump/-ar

Alla rum registreras under värmekrets 1 som standardinställning.

Om värmeinstallationen är uppdelad på 2 värme kretsar ska de rum som försörjs via värmekrets 2 kopplas till denna krets. Innan rummen kan kopplas till värmekrets 2 måste de tas bort från värmekrets 1. Detta gör du under menyalternativet

#### System | Funktioner | Värme-/kylkretsar |

Värmekrets 1 | Rum som är kopplade till denna krets. Här tar du bort de kretsar som du vill flytta över till värmekrets 2. Du gör detta genom att trycka på de enskilda rummen. Rummen ska därefter kopplas till värmekrets 2. Detta gör du under menyalternativet

# System | Funktioner | Värme-/kylkretsar |

"Heating circuit 2" | Rum tilldelas denna krets. Tryck på de rum som du vill koppla till värmekrets 2. Ytterligare justering av pumpstyrning kan göras under menyalternativet

# System | Installatörsinställningar | Hårdvaruprofil | Konfigurera obligatoriska ingångar/utgångar | Reläer.

Välj den pump som du vill justera.

 Högtemperaturskydd på golvvärmekretsarna Innan högtemperaturskyddet kan användas ska det aktiveras. Detta gör du under menyalternativet

# System | Funktioner | Värme-/kylkretsar | Värmekrets x | Urkopplingstemperaturer.

Här kan du slå på/av temperaturskyddet och ställa in den maxtemperatur som framledningstemperaturen måste ha innan systemet stänger av pumpen och ställdonen.

KOM IHÅG: Att ställa in denna funktion för alla aktiva värmekretsar!

#### Val av utomhusgivare

Sentio-styrenheten är som standard konfigurerad för att använda en trådlös Sentio utetemperaturgivare, men om du istället vill använda en Sentio utetemperaturgivare som är ansluten till T1 ska du ändra denna inställning. Detta gör du under menyalternativet

# System | Installatörsinställningar | Välj utom husgivare.

För att använda en Sentio utetemperaturgivare som är ansluten till T1 ska inställningen ändras till "Från".

#### Sommarurkoppling

Som standard är sommarurkopplingen inställd på att systemet ska stängas av om utetemperaturen är över 20 °C. Denna temperatur kan än dras. Detta gör du under menyalternativet System | Funktioner | Värme-/kylkrets | Värmekrets X | Urkopplingstemperaturer | Utetemp. över.

#### O Utökat frostskydd av systemet

Som standard är det utökade frostskyddet av systemet inställt på att aktiveras först när utetemperaturen sjunker under 6 °C. Denna temperatur kan ändras. Detta gör du under menyalternativet

Tidprogram | Värme-/kylläge | Globala inställningar | Min. utetemperatur.

# Profil nr 1.1:

Golvvärme från panna/värmepump (ON/OFFsignal till värmekälla) med styrning av upp till 2 cirkulationspumpar

Kort beskrivning

Med den här profilen kan du styra rumstemperaturen i värmesystem med golvvärme. Det går att använda

både trådlösa och/eller trådbundna rumstermostater/ rumsgivare. För registrering av rumstermostater och/eller rumsgivare, se avsnittet "Registrering av lokala komponenter på sidan 11.

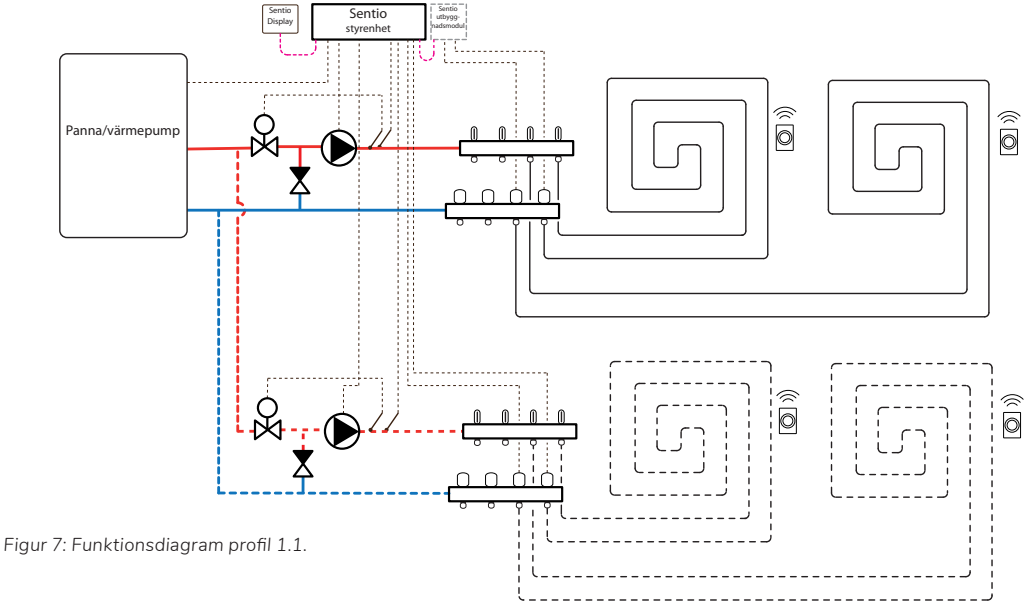

# Valfria funktioner

Förutom styrningen av golvvärmekretsarna har denna profil möjlighet att styra följande:

- Signal (On/Off) till värmekälla, vid värmebegäran från systemet
- Styrning av cirkulationspump i värmekrets/-ar inklusive pumpmotionering
- (Kräver extra temperaturgivare)
   Sommarurkoppling<sup>8</sup> (Kräver att en utetempe
  - raturgivare har monterats)
  - Utökat frostskydd av systemet<sup>9</sup> (Kräver att en utetemperaturgivare har monterats)tursensor)

• Högtemperaturskydd<sup>7</sup> på golvvärmekretsarna

<sup>7)</sup> Om framledningstemperaturen överstiger den inställda temperaturen, stängs ställdonen och pumpen av.

<sup>8)</sup> När utetemperaturen är över det inställda värdet stänger systemet ställdona och stänger av pumpen

Systemet har som standard ett inbyggt frostskydd för installationen om anslutningen till en rumstermostat/givare skulle gå förlorad.

Denna funktion startar pumpen och öppnar den/de kretsar som styrs av den/de rumstermostater/-givare till vilka anslutningen har förlorats, oavsett vad utetemperaturen är under ca 15 min/timme. Denna funktion kan byggas ut ytterligare genom att man monterar en utetemperaturgivare, så att funktionen inte aktiveras om utetemperaturen är över 6 °C (justerbar).

# Anslutningar för valfria funktioner

#### O Anslutning till värmekälla

Sentio-styrenheten har en inbyggd funktion som kan öppna eller stänga ett spänningsfritt relä vid värmebegäran från systemet. Värmekällan ska ha en passande anslutning för att denna funktion ska fungera. Värmekällan ska anslutas till terminal nr 14. Se Figur 1 på sidan 4). För inställning av funktionen, se avsnittet "Inställning".

#### O Anslutning av cirkulationspump/-ar

Det är möjligt att ansluta upp till 2 cirkulationspumpar till styrenheten. Om endast en cirkulationspump ska anslutas, ansluts till terminal nr 16. Vid anslutning av 2 cirkulationspumpar, ansluts cirkulationspump 2 till terminal nr 17. (Se Figur 1 på sidan 4). För inställning av funktionen, se avsnittet "Inställning".

#### • Högtemperaturskydd

För att kunna använda denna funktion måste en Sentio systemgivare monteras på tilloppet till för var och en av de värmekretsar som du vill skydda. Systemgivaren för värmekrets 1 ska anslutas till terminal nr 2 (T2) och systemgivaren för värmekrets 2 ska anslutas till terminal nr 4 (T4) (Se Figur 1 på sidan 4). Ledningsdimensionen ska vara minst 2x0,5 mm2. För inställning av funktionen, se avsnittet "Inställningar".

# Sommarurkoppling och/eller utökat frostskydd av systemet

För att kunna använda dessa funktioner måste

en utetemperaturgivare monteras) Det är möjligt att använda flera olika typer av utetemperaturgivare.

- Trådlös Sentio utetemperaturgivare:
   För att kunna använda denna funktion måste den registreras i styrenheten. Se sidan 11 "Registrering av globala komponenter".
- Sentio utetemperaturgivare: Utetemperaturgivaren ansluts till terminal nr 1 (T1) (Se Figur 1 på sidan 4).

För inställning av funktionen, se avsnittet "Inställning".

#### Inställning

Innan de valfria funktionerna fungerar ska de konfigureras med inställningar som lämpar sig för den aktuella installationen. För att kunna ställa in alla parametrar använder du en Sentio Display (Wavin-nr 4063802) eller så ansluter du en dator till styrenheten. För att kunna ansluta datorn till styrenheten använder du en Sentio anslutningskabel (Wavin-nr 4064828) och ett PC-program (Windows) som kan hämtas från www.wavin.se.

#### Styrning av värmekälla

Som standard är styrningen inställd på att det spänningslösa reläet är "Stängt" när det finns en värmebegäran från systemet. Om du önskar det motsatta, reläet är "Öppet" vid värmebegäran kan detta, tillsammans med andra inställningar göras under menyalternativet

System | Installatörsinställningar | Hårdvaruprofil | Konfigurera obligatoriska ingångar/ utgångar | Spänningslösa reläer | Välj relä.

#### Styrning av cirkulationspump/-ar

Alla rum registreras under värmekrets 1 som standardinställning. Om värmeinstallationen är uppdelad på 2 värmekretsar ska de rum som försörjs via värmekrets 2 kopplas till denna krets. Innan rummen kan kopplas till värmekrets 2 måste de tas bort från värmekrets 1. Detta gör du under menyalternativet

# System | Funktioner | Värme-/kylkretsar | Värmeslinga 1 | Rum

som är kopplade till denna krets. Här tar du bort de kretsar som du vill flytta till värmekrets 2. Du gör detta genom att trycka på de enskilda rummen. Rummen ska därefter kopplas till värmekrets 2. Detta gör du under men yalternativet

# System | Funktioner | Värme-/kylkretsar | Värmeslinga 2 | Rum som är

kopplade till denna krets. Tryck på de rum som du vill koppla till värmekrets 2. Ytterligare justering av pumpstyrning kan göras under menyalternativet

System | Installatörsinställningar | Hårdvaruprofil | Konfigurera obligatoriska ingångar/utgångar | Reläer. Välj den pump som du vill justera.

# O Högtemperaturskydd på golvvärmekretsarna

Innan högtemperaturskyddet kan användas ska det aktiveras. Detta gör du under menyalternativet

# System | Funktioner | Värme-/kyl kretsar | Värmekrets x I rkopplingstemperaturer.

Här kan du slå på/av temperaturskyddet och ställa in den maxtemperatur som framledningstemperaturen måste ha innan systemet stänger av pumpen och ställdon. KOM IHÅG: Att ställa in denna funktion för alla de aktiva värmekretsarna!

 Val av utomhusgivare Sentio-styrenheten Är som standard konfigurerad för att använda en trådlös Sentio utetemperaturgivare, men om du istället vill använda en Sentio utetemperaturgivare som är ansluten till T1 ska du ändra denna inställning. Detta gör du under menyalternativet

#### System | Installatörsinställningar

**| Välj utomhusgivare.** För att använda en Sentio utetemperaturgivare som är ansluten till T1 ska inställningen ändras till "Från".

#### O Utökat frostskydd av systemet

Som standard är det utökade frostskyddet av systemet inställt på att aktiveras först när utetemperaturen sjunker under 6 °C. Denna temperatur kan ändras. Detta gör du under menyalternativet

Tidprogram | Värme-/kylläge| Globala inställningar | Min. utetemperatur

#### Sommarurkoppling

Som standard är sommarurkopplingen inställd på att systemet ska stängas av om utetemperaturen är över 20°. Denna temperatur kan ändras. Detta gör du under menyalternativet System | Funktioner | Värme-/kylkretsar | Värmekrets x | Urkopplingstemperaturer | "Utetemp. över".

#### Profil nr 1.3.1:

#### Golvvärme via fjärrvärme med styrning av 1 blandningskrets med väderkompensation

# Kort beskrivning

Med denna profil kan du styra framledningstemperaturen i en enskild blandningskrets baserat på utetemperaturen. Profilen styr även rumstemperaturen i värmesystemet med golvvärme. Det går att använda både trådlösa och/eller trådbundna rumstermostater/rumsgivare. För registrering av rumstermostater och/eller rumsgivare, se avsnittet "Registrering av lokala komponenter på sidan 11."

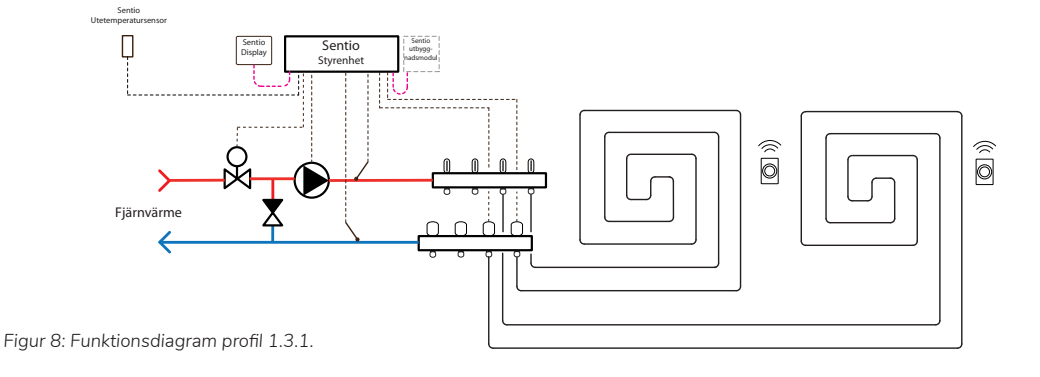

# Anslutningar

#### • Utetemperaturgivare/utomhusgivare

Det är möjligt att använda flera olika typer av utetemperaturgivare.

- Trådlös Sentio utetemperaturgivare:
   För att kunna använda denna funktion måste den registreras i styrenheten. Se sidan 11 "Registrering av globala komponenter".
- Sentio utetemperaturgivare: Utetemperaturgivaren ansluts till terminal nr 1 (T1) (Se Figur 1 på sidan 4).

För inställning av typ av utetemperaturgivare, se avsnittet "Inställningar"

#### Servomotor (3-punkts)

Servomotorn ansluts till terminal nr 6. (S1/C/S2). När du använder en Wavin 3-punkts servomotor ansluts den orange ledningen i klämma S1, den svarta ledningen i klämma C och den röda ledningen i klämma S2.

#### O Systemgivare

För att kunna använda denna funktion måste en Sentio systemgivare monteras på framledningen efter blandningskretsen. Systemgivaren ska anslutas till terminal nr 2 (T2). Om du vill att systemet även ska ha en returbegränsning, måste en systemgivare monteras på returen från fördelarröret. Denna systemgivare ska anslutas till terminal nr 3 (T3) (Se Figur 1 på sidan 4). Ledningsdimensionen ska vara min. 2x0,5 mm<sup>2</sup>.

# Inställning

Innan systemet fungerar ska det konfigureras med inställningar som lämpar sig för den aktuella installationen. För att kunna ställa in alla parametrar använder du en Sentio Display (Wavin-nr 4063802) eller så ansluter du en dator till styrenheten. För att kunna ansluta datorn till styrenheten använder du en Sentio anslutningskabel (Wavin-nr 4064828) och ett PC-program (Windows) som kan hämtas från www.wavin.se.

#### Val av utomhusgivare

Sentio-styrenheten är som standard konfigurerad för att använda en trådlös Sentio utetemperaturgivare, men om du istället vill använda en Sentio utetemperaturgivare som är ansluten till T1 ska du ändra denna inställning. Detta gör du under menyalternativet

#### System | Installatörsinställningar |

Hardware | Välj utomhusgivare. För att använda en Sentio-utetemperaturgivare som är ansluten till T1 ska inställningen ändras till "Från".

# Inställning av väderkompensation med värmekurva och tillhörande parametrar

Som standard är värmekurvan för blandningskretsen inställd med en lutning på 0,6. Om du vill ändra lutningen kan det göras under menyalternativet:

# System | Funktioner | Framledningstemperaturstyrning | ITC | Värmekurva

inställningar. Här kan du välja mellan olika sätt att ställa in värmekurvan:

- Manuell: Du ställer själv in önskad värmekurva
- Beräknad: Utifrån dimensioneringsparametrarna beräknar systemet självt en värmekurva
- Golvvärme: Fast värmekurva med en lutning på 0,6

 Radiatorer: Fast värmekurva med en lutning på 1,2

Här kan du även ställa in ev. parallell förskjutning och min. och max. framledningstemperatur. För mer information om de enskilda parametrarna och deras inställningar, se Sentio Teknisk handbok som kan hämtas på www.wavin.se

#### O Begränsning av returtemperatur

Som standard är en maxgräns inställd för returtemperaturen från blandningskretsen. Om du vill ändra denna funktion eller ställa in den maximala returtemperaturen, kan du göra detta under menyalternativet:

System | Funktioner | Framledningstempera tur styrning | ITC | Retur temperaturbegränsning. Här kan du välja den typ av returbegränsning som du önskar:

- Från: Det finns ingen begränsning av returtemperaturen
- Maximum: Säkerställer att returtemperaturen inte överstiger det inställda värdet
- Minimum: Säkerställer att returtemperaturen inte är lägre än det inställda värdet
   För mer information om de enskilda parametrarna och deras inställningar, se Sentio Teknisk handbok som kan hämtas på www.wavin.dk

#### O Utökat frostskydd av systemet

Som standard är det utökade frostskyddet av systemet inställt på att aktiveras först när utetemperaturen sjunker under 6 °C. Denna temperatur kan ändras. Detta gör du under menyalternativet **Tidprogram | Värme-/kylläge | Globala inställ ningar | Min. utetemperatur**. Om framledningstemperaturen sjunker under 6 °C kommer systemet att försöka starta pumpen och öppna reglerventilen i blandningskretsen. För att skapa flöde i systemet kommer den samtidigt att öppna en eller flera kretsar som är kopplade till blandningskretsen. Om du vill ändra denna temperatur gör du det under menyalternativet **Tidprogram | Värme-/Kylläge** | **Globala inställningar | Min. framlednings temperatur.** 

#### Sommarurkoppling

Som standard är sommarurkopplingen inställd på att systemet ska stängas av om utetemperaturen är över 20 °C. Denna temperatur kan ändras. Detta gör du under menyalternativet System | Funktioner | Styrning av framled ningstemperatur | Säkerhets- och urkop plingstemperaturer | Utetemp. över.

Högtemperaturskydd på golvvärmekretsarna Som standard är högtemperaturskyddet av golvvärmekretsarna inställt på att stänga av systemet om framledningstemperaturen blir mer än 5 °C högre än den önskade framled ningstemperatur. Denna temperatur kan ändras. Detta gör du under menyalternativet System | Funktioner | Styrning av framledningstempe ratur | Säkerhets- och urkopplingstemperaturer | Framledningstemp. Överskrids med.

# Profil nr 1.3.2:

Golvvärme via fjärrvärme med styrning av 2 blandningskretsar med väderkompensation

# Kort beskrivning

Med den här profilen kan du styra framledningstemperaturen i 2 blandningskretsar baserat på utetemperaturen. Profilen styr även rumstemperaturen i värmesystemet med golvvärme. Det går att använda både trådlösa och/eller trådbundna rumstermostater/rumsgivare. För registrering av rumstermostater och/eller rumsgivare, se avsnittet "Registrering av lokala komponenter på sidan 11.

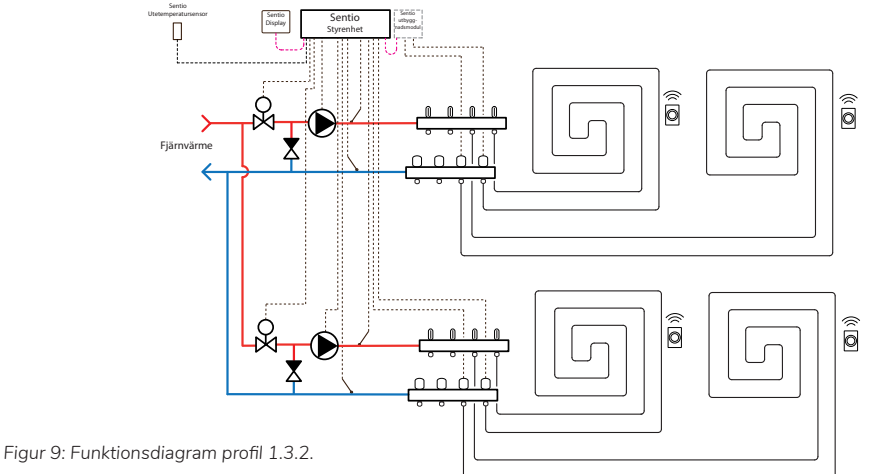

# 20 Wavin Sentio Snabbguide

# Anslutningar

- Utetemperaturgivare/utomhusgivare
   Det är möjligt att använda flera olika typer av utetemperaturgivare.
  - Trådlös Sentio utetemperaturgivare: För att kunna använda denna funktion måste den registreras i styrenheten. Se sidan 11 "Registrering av globala komponenter".
  - Sentio utetemperaturgivare: Utetemperaturgivaren ansluts till terminal nr 1 (T1) (Se Figur 1 på sidan 4).
    För inställning av typ av utetemperaturgivare,

se avsnittet "Inställningar".

#### • Servomotorer (3-punkts)

Blandningskrets 1: Servomotorn ansluts till terminal nr 6. (S1/C/S2). När du använder en Wavin 3-punkts servomotor ansluts den orange ledningen till klämma S1, den svarta ledningen i klämma C och den röda ledningen i klämma S2. Blandningskrets 2: Servomotorn ansluts till terminal nr 7. (S3/C/S4). När du använder en Wavin 3-punkts servomotor ansluts den orange ledningen till klämma S3, den svarta ledningen i klämma C och den röda ledningen i klämma S4.

#### O Systemgivare

- För att kunna använda denna funktion måste en Sentio systemgivare monteras på framledningen efter blandningskretsen.
  Blandningskrets 1: Framledningsgivaren ska anslutas till terminal nr 2 (T2). Om du vill att systemet även ska ha en returbegränsning, måste en systemgivare monteras på returen från fördelarröret. Denna systemgivare ansluts till terminal nr 3 (T3) (Se figur 1 på sidan 4).
- Blandningskrets 2: Framledningsgivaren ska anslutas till terminal nr 4 (T4). Om du vill

att systemet även ska ha en returbegränsning, måste en systemgivare monteras på returen från fördelarröret. Denna systemgivare ansluts till terminal nr 5 (T5) (Se figur 1 på sidan 4).

• Ledningsdimensionen till givarna måste vara minst 2x0,5 mm2.

# Inställning

Innan systemet fungerar ska det konfigureras med inställningar som lämpar sig för den aktuella installationen.

För att kunna ställa in alla parametrar använder du en Sentio Display (Wavin-nr 4063802) eller så ansluter du en dator till styrenheten. För att kunna ansluta datorn till styrenheten använder du en Sentio anslutningskabel (Wavin-nr 4064828) och ett PC-program (Windows) som kan hämtas från www.wavin.se.

# Val av utomhusgivare

inställningen ändras till "Från".

Sentio-styrenheten är som standard konfigurerad för att använda en trådlös Sentio utetemperaturgivare eller en trådbunden Sentio utetemperaturgivare, men om du istället vill använda en Sentio utetemperaturgivare som är ansluten till T1 ska du ändra denna inställning. Detta gör du under menyalternativet **System | Installatörsinställningar | Hårdvara | Välj utomhusgivare**. För att använda en Sentio utetemperaturgivare som är ansluten till T1 ska

# Inställning av väderkompensation med värmekurva och tillhörande parametrar

Som standard är värmekurvan för blandnings kretsen inställd med en lutning på 0,6. Om du vill ändra lutningen kan det göras under menyalternativet:

# System | Funktioner | Styrning framlednings temperatur | ITC | Värmekurva inställningar.

Här kan du välja mellan olika sätt att ställa in värmekurvan:

- Manuell: Du ställer själv in önskad värmekurva
- Beräknad: Utifrån dimensioneringsparemetrarna beräknar systemet självt en värmekurva
- Golvvärme: Fast värmekurva med en lutning på 0,6
- Radiatorer: Fast värmekurva med en lutning på 1,2

Här kan du även ställa in ev. parallell förskjutning och min. och max. framledningstemperatur. KOM IHÅG: Att du behöver ställa in värmekurvan på båda blandningskretsarna.

För mer information om de enskilda parametrarna och deras inställningar, se Sentio Teknisk handbok som kan hämtas på www.wavin.se

# • Begränsning av returtemperatur

Som standard är en maxgräns inställd för returtemperaturen från blandningskretsen. Om du vill ändra denna funktion eller ställa in den maximala returtemperaturen, kan du göra detta under menyalternativet:

# System | Funktioner | Framledningstemperatur styrning | ITC | retur temperaturbe

gränsning. Här kan du välja den typ av returbe gränsning som du önskar:

- Från: Det är ingen begränsning på returtemperaturen
- Maximum: Säkerställer att returtemperaturen
  inte överstiger det inställda värdet
- Minimum: Säkerställer att returtemperaturen inte är lägre än det inställda värdet

KOM IHÅG: Att du ska ställa in returbegränsningen på båda blandningskretsarna. För mer information om de enskilda parametrarna och deras inställningar, se Sentio Teknisk handbok som kan hämtas på www.wavin.se

#### • Frostskydd av systemet

Förlängt frostskydd av systemet Som standard är systemets utökade frostskydd inställt på att endast träda i kraft om utetemperaturen sjunker under 6°C. Det är möjligt att ändra denna tempe ratur. Detta görs under menypunkten

# Tidsprogram | Värme/Kylningsläge | Globala inställningar | Mina. Utan dörrtemperatur.

Om framledningstemperaturen sjunker under 6°C kommer systemet att försöka starta pumpen och öppna reglerventilen i blandningskretsen. För att skapa flöde i systemet kommer det samtidigt att öppna en eller flera kretsar kopplade till blandningskretsen. Om du vill ändra denna temperatur, gör det under menypunkten **Tidsprogram | Värme/Kylningsläge | Globala inställningar | Mina. framledningstemperatur** 

# Sommarurkoppling

Som standard är sommarurkopplingen inställd på att systemet ska stängas av om utetemperaturen är över 20 °C. Denna temperatur kan ändras. Detta gör du under menyalternativet alternativet

# System | Funktioner | Styrning av framled ningstemperatur | Säkerhets- och urkopplingstemperaturer | Utetemp. över.

KOM IHÅG: Att du behöver ställa in Sommarurkopplingen på alla blandningskretsarna.

# O Högtemperaturskydd på golvvärmekretsarna

Som standard är högtemperaturskyddet av golvvärmekretsarna inställt på att stänga av systemet om framledningstemperaturen blir mer än 5 °C högre än den önskade framledningstemperaturen. Denna temperatur kan ändras. Detta gör du under menyalternativet **System | Funktioner | Styrning av framled ningstemperatur | Säkerhets- och urkop plingstemperaturer | "Framledningstemp. Överskrids med ".** 

KOM IHÅG: Att du behöver ställa in Sommarurkopplingen på båda blandningskretsarna.

#### O Utökat frostskydd av systemet

Som standard är det utökade frostskyddet av systemet inställt på att aktiveras först när utetemperaturen sjunker under 6 °C. Denna temperatur kan ändras. Detta gör du under menyalternativet

# Tidprogram | Värme-/kylläge | Globala inställningar | Min. utetemperatur.

Om framledningstemperaturen sjunker under 6 °C kommer systemet försöka att försöka starta pumpen och öppna reglerventilen i blandningskretsen. För att skapa flöde i systemet kommer den samtidigt att öppna en eller flera kretsar som är kopplade till blandningskretsen. Om du vill ändra denna temperatur gör du detta under menyalternativet

# Tidprogram | Värme-/kylläge | Globala inställningar | Min. framledningstemperatur.

KOM IHÅG: Att du behöver installera frostskyddet på båda blandningskretsarna.

# Bilaga I

# Vad betyder lysdiodernas olika färger/blinkande?

| LED        | Funktion            | Ljus                    | Beskrivning                                                   |
|------------|---------------------|-------------------------|---------------------------------------------------------------|
| (          |                     | Ingen                   | Ingen ström för styrning                                      |
|            | Status              | Grön                    | Lyser Allt OK                                                 |
|            |                     | Röd                     | Uppdatering pågår                                             |
| ٨          |                     | Gult blinkande          | Anslutning till registrerad enhet förlorad                    |
|            | Varning             | Långsamt gult blinkande | Förbereder uppdatering                                        |
| <u> </u>   |                     | Snabbt gult blinkande   | Uppdatering pågår                                             |
| *          | Kyla                | Blå                     | Kylning aktiverad                                             |
|            | LANanslutning       | Grön                    | Ansluten till internet och WavinCloud                         |
|            |                     | Grönt blinkande         | Ansluten till LAN. Ingen internetanslutning                   |
| 0          |                     | Snabbt grönt blinkande  | Inläsningsläge för registrering av APP                        |
| $\bigcirc$ | Globala komponenter | Grön                    | Globala komponenter har registrerats                          |
|            |                     | Grönt blinkande         | Anslutning till registrerad komponent förlorad                |
|            | Kanalens status     | Röd                     | Värmebehov                                                    |
|            |                     | Blå                     | Kylbehov                                                      |
|            |                     | Grön                    | Inget behov Värme/kyla                                        |
|            |                     | Rött blinkande          | Registreringsläge                                             |
| 1-16       |                     | Snabbt rött blinkande   | Överbelastning/fel på utgången                                |
|            |                     | Grönt blinkande         | Förlorad anslutning med rumstermostat el. givare              |
|            |                     | Gröntrött blinkande     | Värmebegäran blockerad Max. Golvtemperaturen har överskridits |
|            |                     |                         | Utetemperatur har överskridit urkopplingstemperaturen         |
|            |                     | Gröntblått blinkande    | Kylbegäran blockerad utetemperatur för låg                    |

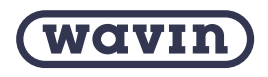

Wavin är en del av Orbia, en samling företag som arbetar tillsammans för att hantera några av världens mest komplexa utmaningar. Vi är bundna av ett gemensamt syfte: To Advance Life Around the World.

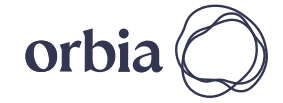

Wavin | Kjulamon 6 | 635 06 Eskilstuna | Telefon +46 (0)16-541 00 00 Internet www.wavin.se | E-post kundservice.se@wavin.com

© 2023 Wavin Wavin förbehåller sig rätten att göra ändringar utan förvarning. På grund av kontinuerlig produktutveckling kan de tekniska specifikationerna komma att ändras. Installationsanvisningarna måste följas vid installationen.